ワードアート。テキストのかのス。その語入

- 1. ワードアートの挿入。
  - 1)「挿入」タブをクリック、テキストグループから **イ** をクリックして表示された塗りつぶしの図のいずれかを クリックします。

| •     | <b>9</b> 7 0 |      |      |                                     |                | 2番1                    | - Waa      | đ,                |                                                                                 | #6-6                                                                      |                                                                                                    | - 0            | ×       |   |   |
|-------|--------------|------|------|-------------------------------------|----------------|------------------------|------------|-------------------|---------------------------------------------------------------------------------|---------------------------------------------------------------------------|----------------------------------------------------------------------------------------------------|----------------|---------|---|---|
| 79-1A | 10-1         | 4 建入 | 79A> | 1-1791                              | PREH           | BU2A                   | ×8         | (98               | 8137 V I                                                                        | HELALWAR                                                                  | ea.thutseen                                                                                                    |                | R. ##   |   |   |
| -2    | * *          |      |      | 間SmartArt<br>111/957<br>あょスクリーンSet/ | 9<br>714<br>21 | わうらう<br>10540<br>10547 | 929<br>129 | 100<br>100<br>100 | <ul> <li>ロ ハッダー・</li> <li>ロ フッター・</li> <li>ロ パーラ番号</li> <li>ハッダーをフック</li> </ul> | (利用)<br>(1)<br>(1)<br>(1)<br>(1)<br>(1)<br>(1)<br>(1)<br>(1)<br>(1)<br>(1 | 4,7,<br>4,7,<br>4,7,7,<br>4,7,7,7,7,7,7,7,7,7,7,7,7,7,7,7,7,7,7,7 | 8- 1<br>1<br>1 | 2<br>84 |   | A |
|       |              | 1    |      |                                     |                |                        |            |                   |                                                                                 |                                                                           | А                                                                                                    | A              | A       | A | A |
|       |              | -40  |      |                                     |                |                        |            |                   |                                                                                 |                                                                           | A                                                                                                    | A              | A       | A | A |

2)「ここに文字を入力」と表示されるので、枠の中をクリックし文字を入力します。

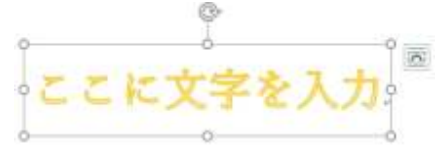

3)フォントや大きさを変更したい場合、変更したい文字部分をなぞり灰色状態にして、「ホーム」タブをクリック、 フォントの▼や文字の大きさの▼をクリックして選択します。

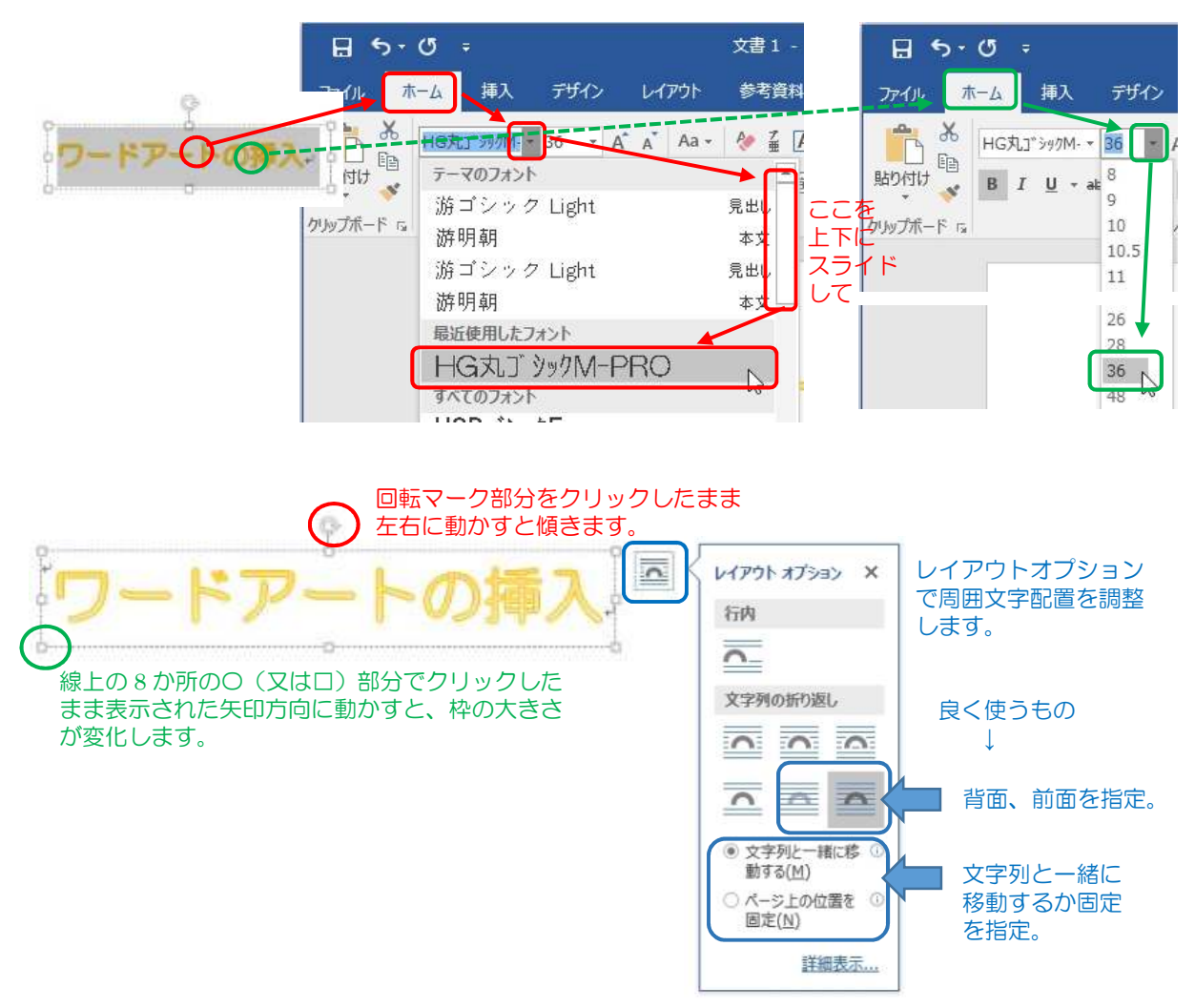

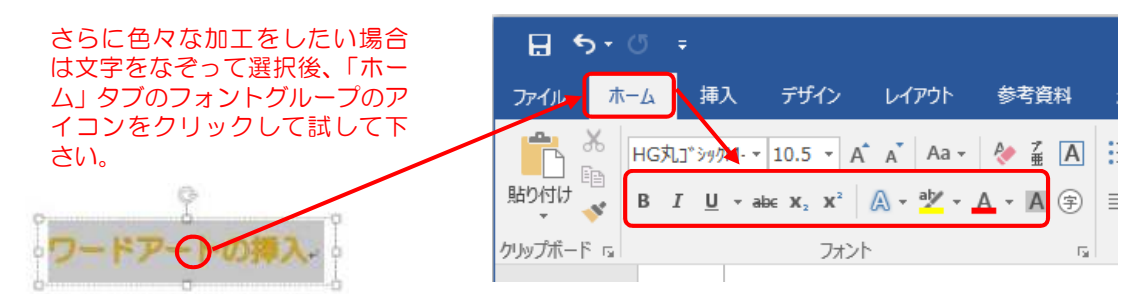

4)移動する時は、枠線の上でクリックし、上下左右矢印が表示されたらクリックしたまま動かします。

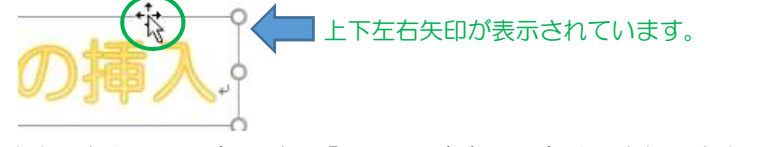

5)削除する時は、上の4)の時に「Delete」(デリート)キーを押します。

## 2. テキストボックスの挿入。

1)「挿入」タブをクリック、テキストグループのテキストボックス <sup>アキスト</sup>をクリックし、表示された図の中から、 組み込みテキストボックスか、「横向き or 縦向きテキストボックスの描画」をクリック。

A

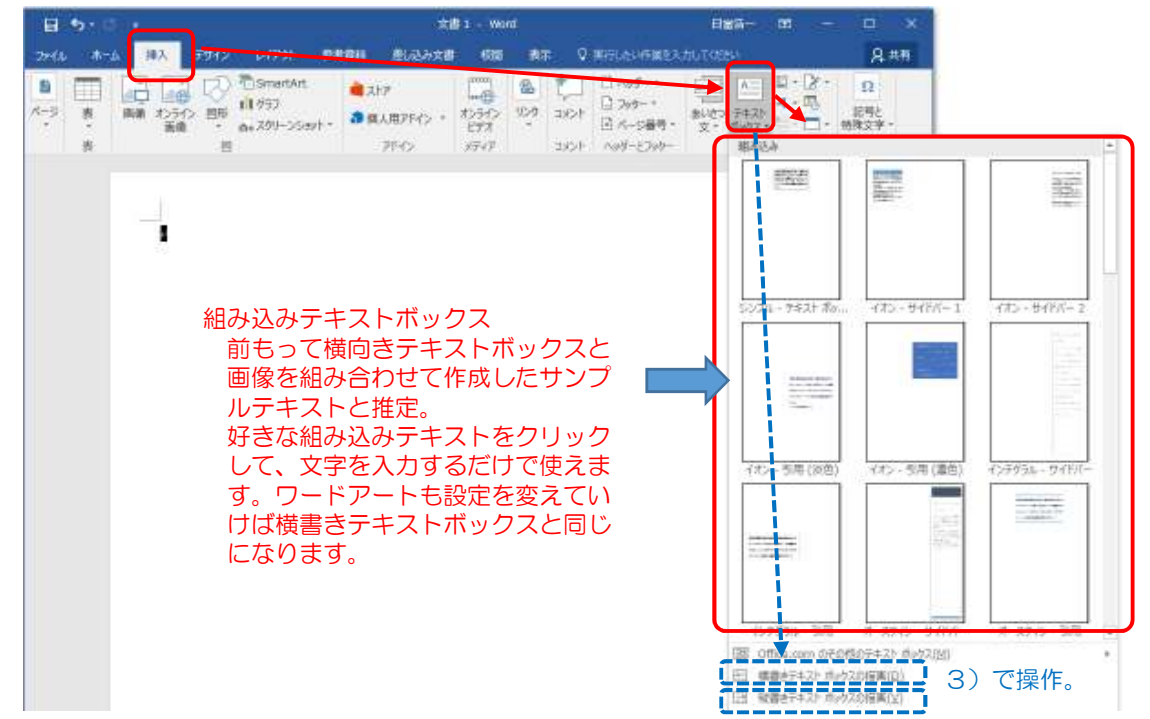

2) 組み込みテキストボックスをクリックして選択した場合。

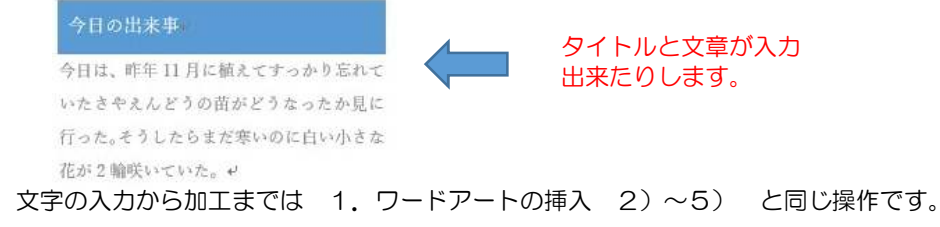

3)横向きテキストボックスの描画をクリックして選択した場合。
 テキストボックスを作成する左上位置でクリックしたまま右下に引っ張り離します。

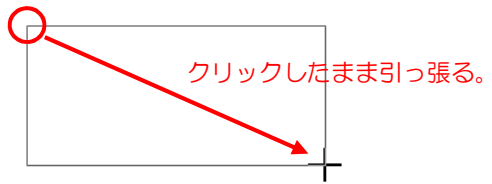

- 文字の入力から加工までは 1. ワードアートの挿入 2)~5) と同じ操作です。
- 4) 位置合わせ。

横位置合わせの場合、テキストボックス内でクリック、「ホーム」タブクリック、段落グループの横位置 合わせのいずれかのアイコンをクリック。

| テキストポックスの挿入+ | E 5-0 -                       |             | 描画ツール                                   |            |
|--------------|-------------------------------|-------------|-----------------------------------------|------------|
|              | ファイル ホーム                      | 揭校閒 表示      | 書式                                      | ♀ 実行したい作業の |
|              | 100000 日日 コピー                 | i≣ + j≣ + % | • E 7                                   | × 1 2 +    |
|              | 1970日<br>・ 参書式のコピー<br>かいいプポード | 川 (三三三)     | ■ 1 · · · · · · · · · · · · · · · · · · | 2          |

縦位置合わせの場合、テキストボックス内でクリック、「書式」タブクリック、文字の配置▼クリック、 位置合わせのいずれかのアイコンをクリック。

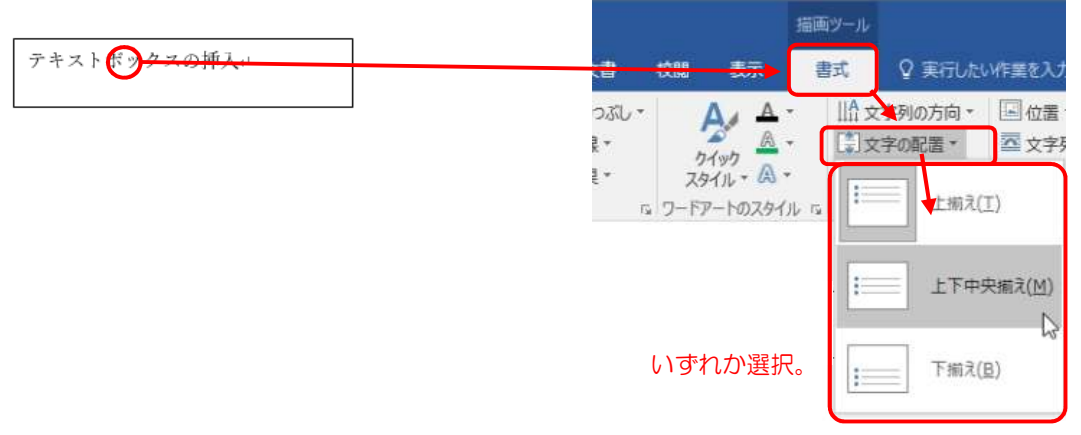

5)塗りつぶし。

テキストボックス内でクリック、「書式」タブクリック、図形のスタイルグループの アイコンをクリック、塗りつぶし色のいずれかをクリック。

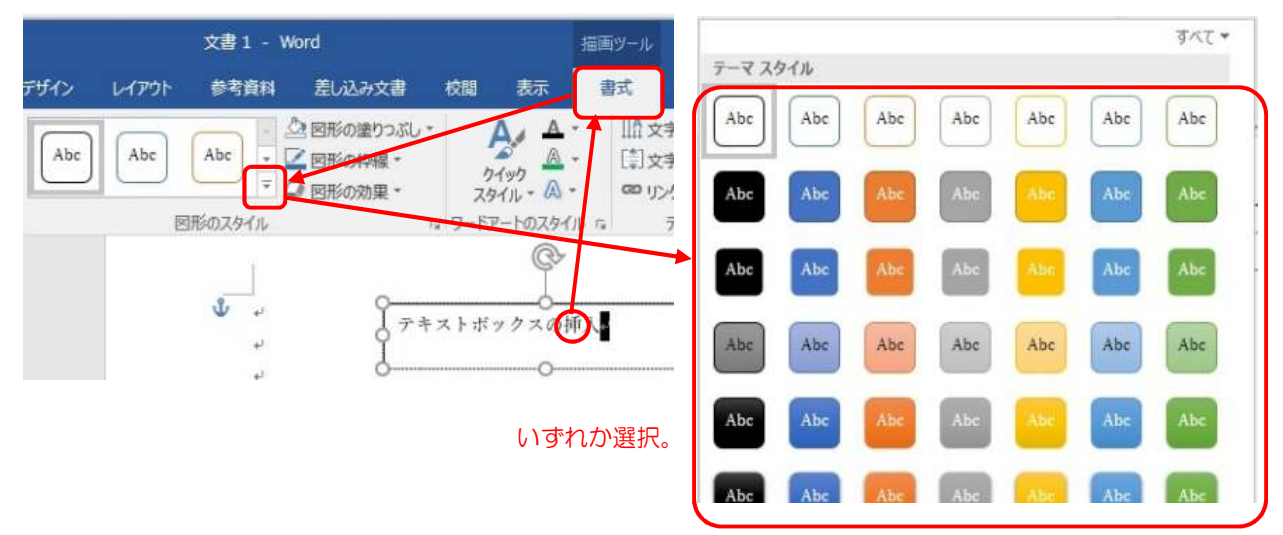

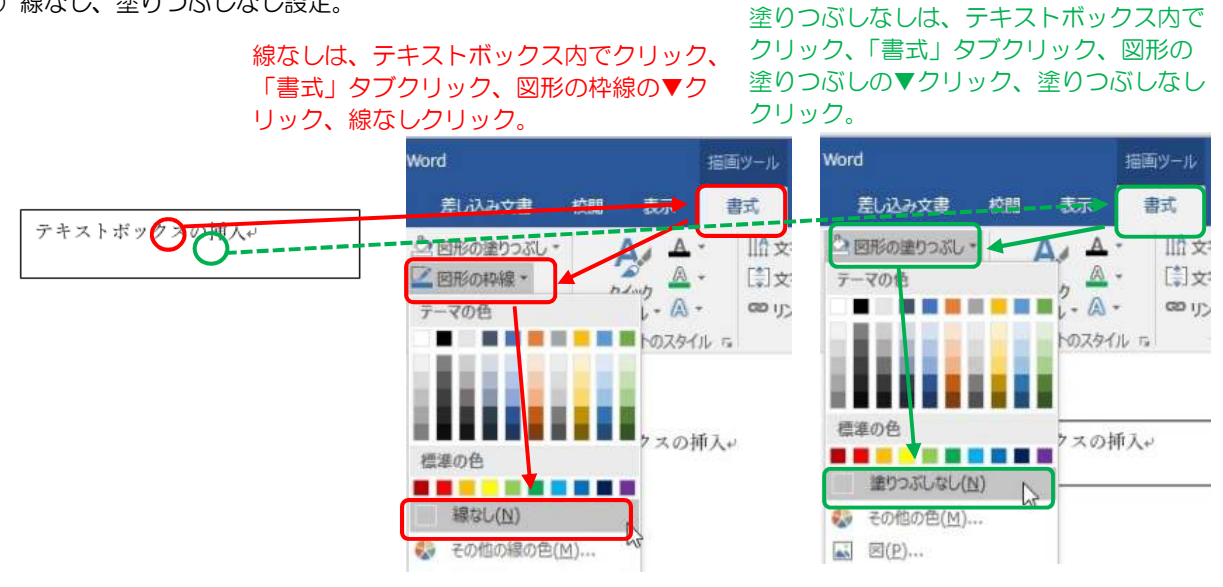

7) Word2007 でのテキストボックスの回転。

Word2007 ではテキストボックスの回転ができないので、テキストボックス内でクリック、「ページレイアウト」 タブクリック、文字列の方向▼クリック、右へ90度回転(又は左へ90度回転)クリック。 縦一列に字が見えるよう外枠調整を行います。

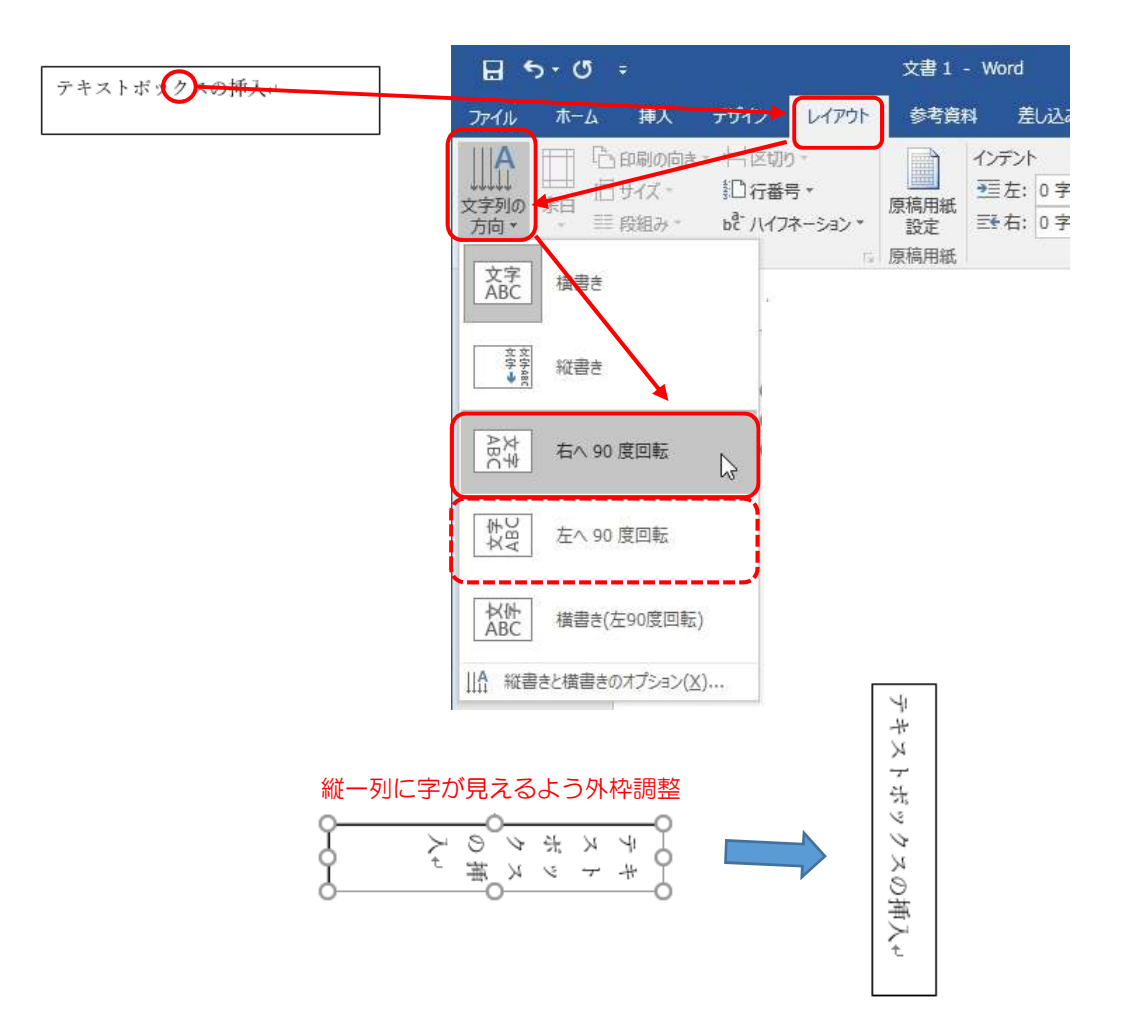

## 3. 表の挿入。

1)「挿入」タブをクリック、

| H          | 5 · 0 ·     |            |                                                        |            | *                | 81 - Wo | nd    |           |                                  | E THE         | <b>i</b> - 1              |            |                  |    |
|------------|-------------|------------|--------------------------------------------------------|------------|------------------|---------|-------|-----------|----------------------------------|---------------|---------------------------|------------|------------------|----|
| 71416      | \$-b \$2    | 794O       | 6-129F                                                 |            | 思し込み文書           | 1058    | Ra    | Q         | WELLUFRE!                        |               |                           |            | 8                | 4月 |
| 1 ()<br>() |             | > ##<br>20 | <ul> <li>SmortArt<br/>前 957<br/>の。スタリーン5:00</li> </ul> | b. 01      | 17<br>11.11760 - | 1000 AD | 10 kg | ()<br>201 | 日 Apr#- ・<br>日 フッケー・<br>日 A-S番号・ | 1000<br>2 - オ | ト<br>- 年<br>スト<br>- 99ス - |            | Ω<br>242<br>1827 |    |
|            | ■ (3-行×4-所) |            | i                                                      |            | 24912            | 39942   |       | 20040     | 109-2399-                        |               | 1983D                     |            |                  | ^  |
|            |             |            | 1                                                      | 4          |                  | 0       |       |           | e                                |               |                           | 4          |                  |    |
|            |             | 귀모모        |                                                        | ÷          |                  | ÷0      |       |           | el                               |               |                           | <i>a</i> . |                  |    |
|            |             |            | 1                                                      | +1         |                  | e.      |       |           | ÷                                |               |                           | φ.         |                  |    |
|            |             | 黄4×<br>(2) | 縦 3 の<br>り<br>の下方 <sup>-</sup>                         | 場合。<br>で操作 | 0                |         |       |           |                                  |               |                           |            |                  |    |

2)表の場所、サイズ変更。

表内をクリック後、表示された左上のマークをクリックしたまま表の場所移動ができます。

表内をクリック後、表示された右下マークをクリックした まま移動させると表全体の縦横サイズが変更できます。

表内の枠の縦サイズを変更したい場合は下の横線上、横サイズを変更したい場合は 右の縦線線上をクリック後、広げる記号が表示された状態で移動させます。

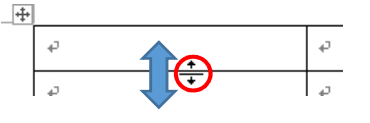

| 1.00 |  |
|------|--|
|      |  |
| 42   |  |

表内の線の追加や削除をする場合は、「挿入」タブの表▼をクリック、 「罫線を引く」をクリックして鉛筆アイコンにします。

| e 🖌        |              | Ð |
|------------|--------------|---|
| 4 <b>-</b> |              | ę |
| <b>ت</b> ه | $\mathbf{O}$ | ¢ |

鉛筆アイコンの時、起点の腺上でクリック したまま終点の線上で離すと、線が引けます。

鉛筆アイコンの時、表の外でクリックすると 矢印アイコンに戻ります。

鉛筆アイコンの時、Shift キーを押したままにして消しゴムアイコンにして 消したい腺上でクリックすると線が消えます。

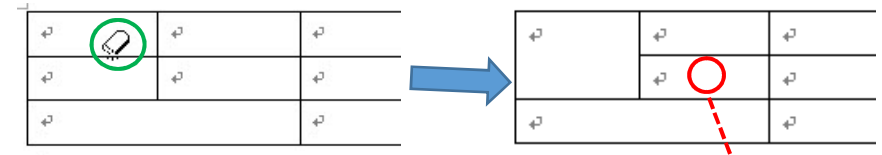

セル、列、行の編集、表の削除は、表の中をクリック、「レイアウト」タブをクリックしてリボン内の該当するアイコンをクリックします。

|                                              | ╤ 文書1 - Word |     |                    |              |                   |            |           |           | 表    |      |                  |                        |                      |      |
|----------------------------------------------|--------------|-----|--------------------|--------------|-------------------|------------|-----------|-----------|------|------|------------------|------------------------|----------------------|------|
| 挿入                                           | デザ           | ſ>  | レイアウト              | 参考資料         | ≰ 差               | し込み文       | <b>a</b>  | 校開        | 表示   | 1115 | レイアウ             | ▶ 🛛 🔉 実行し              | ,たい作業を入力して           | ください |
| <ul> <li>         野線を<br/>引く     </li> </ul> | 野線の<br>削除    | 副除, | 10日日<br>上に行を<br>挿入 | 下に行を 左<br>挿入 | e<br>Eに列を 右<br>挿入 | した列を<br>挿入 | セルの<br>結合 | セルの<br>分割 | 表の分割 | 自動調整 | €]]高さ:<br>□□==== | 12.7 mm 1<br>37.5 mm 1 | 日王 高さを揃える<br>田 幅を揃える |      |
| 罫線                                           | D作成          |     | 4                  | 行と列          |                   | 5          |           | 結合        |      |      | 1                | セルのサイズ                 | 5                    |      |

1)手順書を見ずにワードアートを作成して、フォント、字の大きさ、色を変えて見ましょう。斜めに配置 するのも良いでしょう。それが出来ればワードアートの作成は初級卒業です。

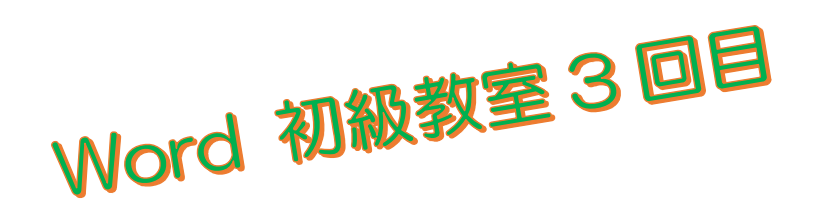

2)手順書を見ずにテキストボックスを作成して、フォント、字の大きさを変え、枠を消し、塗りつぶし無し、 斜め(又は縦横)表示にして見ましょう。これを3つ作成して文字色を替え少しずらして重ねて見ましょう。 枠が無く、背景も透けていればテキストボックスの作成は初級卒業です。

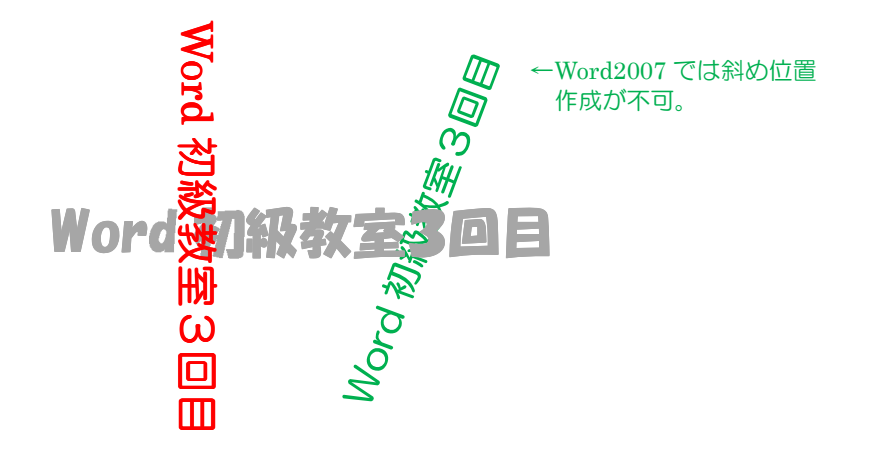

3)手順書を見ずに表を作成して表内に文字を入力して見ましょう。 横4×縦3位の表が出来れば表の作成は初級卒業です。

| 氏名 | 1月出席 | 2月出席 | 3月出席 |  |  |
|----|------|------|------|--|--|
| 鈴木 | 0    | 0    | X旅行  |  |  |
| 佐藤 | △早退  | 0    | 0    |  |  |

1) ワードアートの演習問題

次のようなタイトルを作成してみて下さい。

はじめての Word3回目

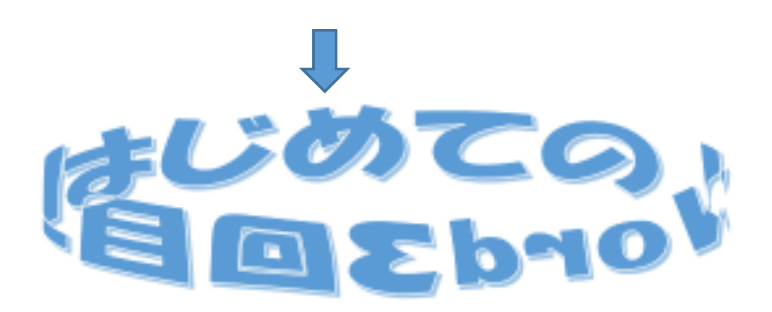

タイトル「はじめての Word3回目」 フォント:HGP 創英角ゴシック体 サイズ :36

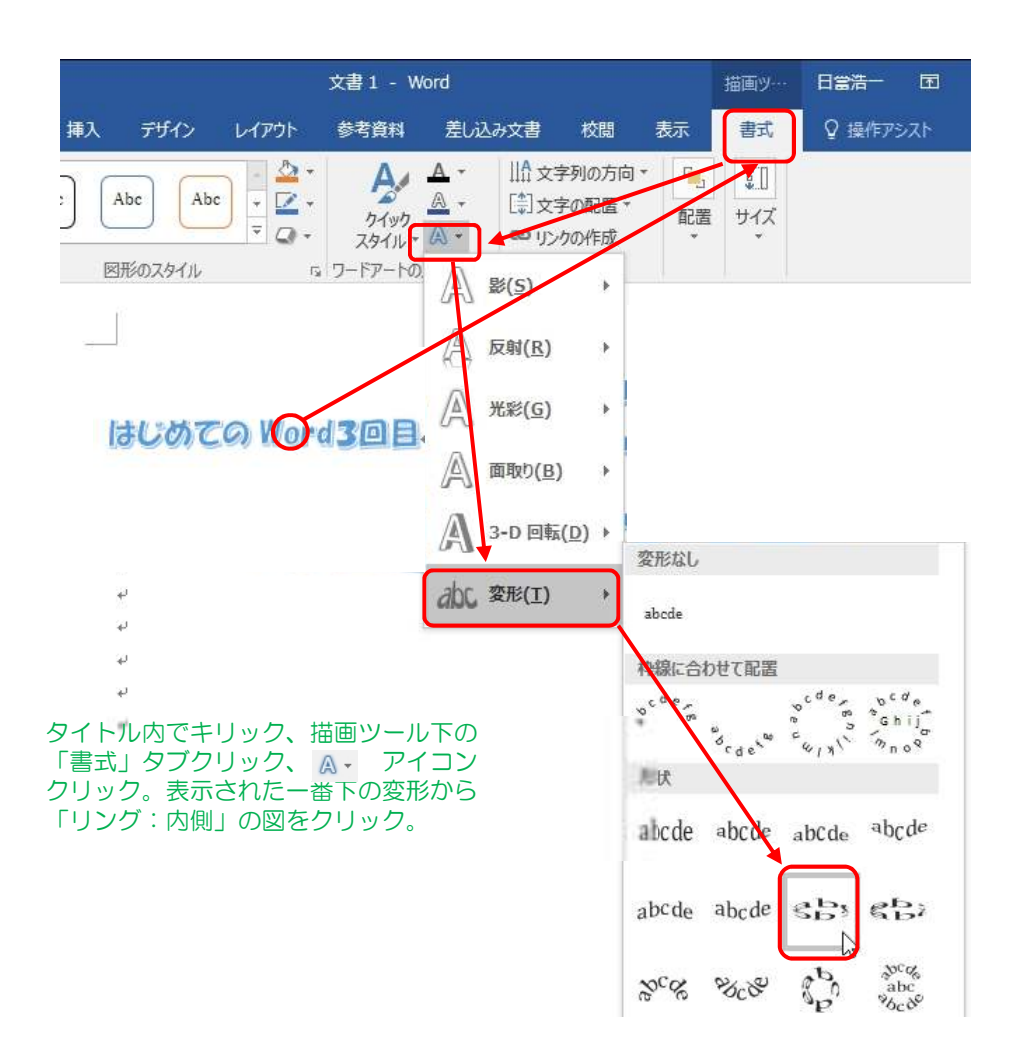

## 2)テキストボックスの演習問題

縦向きテキストボックスで新聞の縦書き段組みを作ってみて下さい。通常の段組みはページ全体の文字に影響 したりしますので、テキストボックスを使いごく一部だけ段組み風にします。

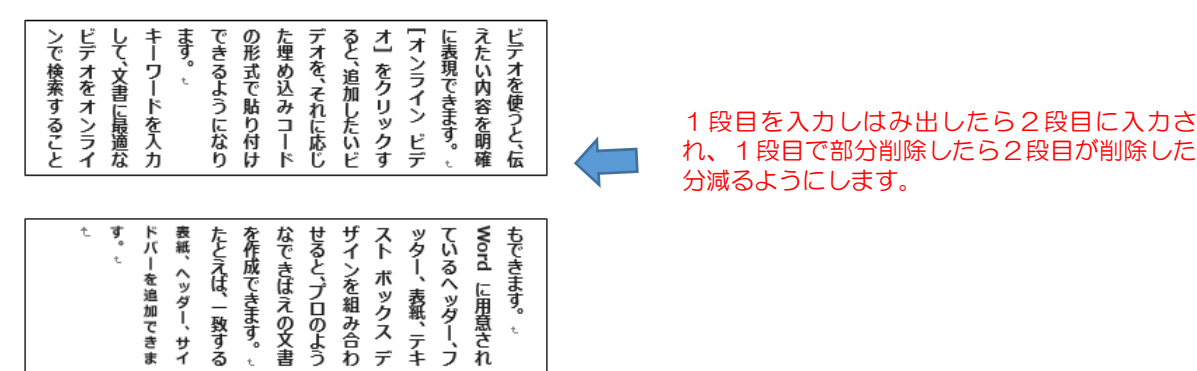

'n

デ

まず2つの縦向きテキストボックスを作ります。

1段目テキストボックス内をクリック、「挿入」タブクリック、「書式」タブクリック、リンクの作成クリック。 マウスアイコンがコーヒーカップになるので、2段目テキストボックス内をクリック。

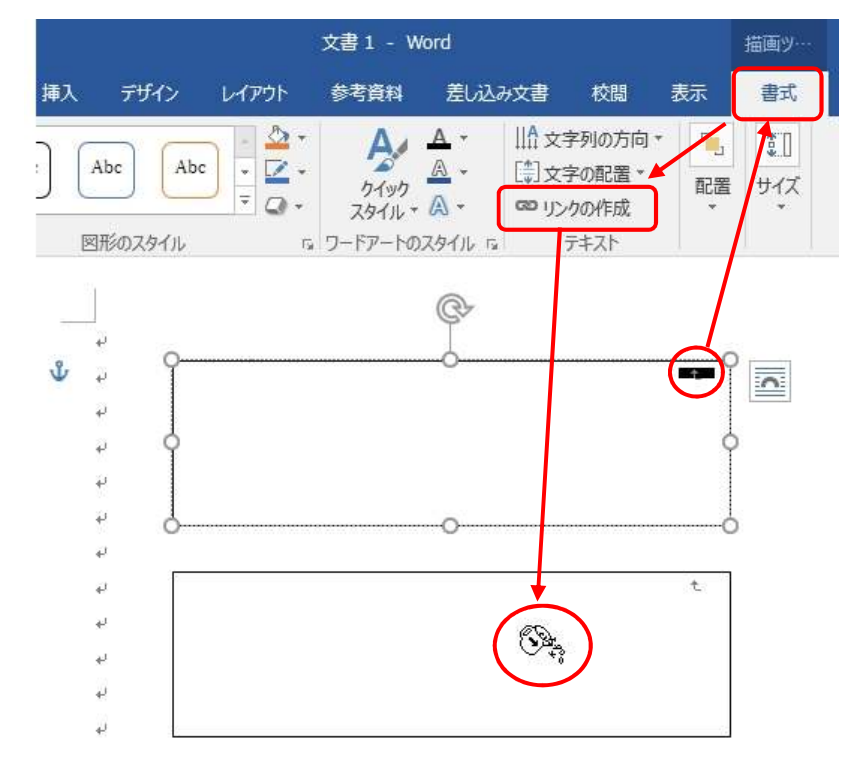

文書を入力し、1段目ではみ出したら2段目に移れば完成です。 文書の入力が面倒なら、1 段目に半角小文字で =rand(5,1) と入力して Enter キーを押してみましょう。 3段目にもテキストボックスがあれば、2段目と3段目に同様の設定をします。

## 3) 表の演習問題

次のような表を作ってみて下さい。大きさも縦横線の数も適当で良いです。

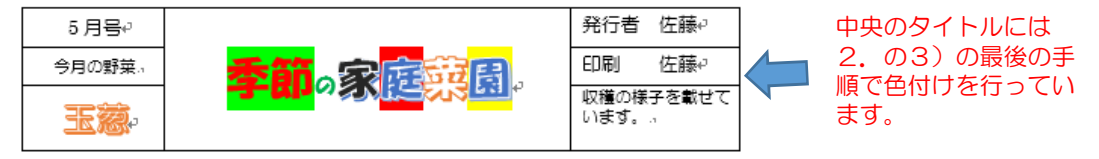